# User Manual

January 2008 Revision 1.0

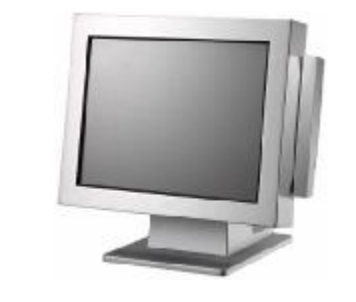

# Point - of - Sale Monitor

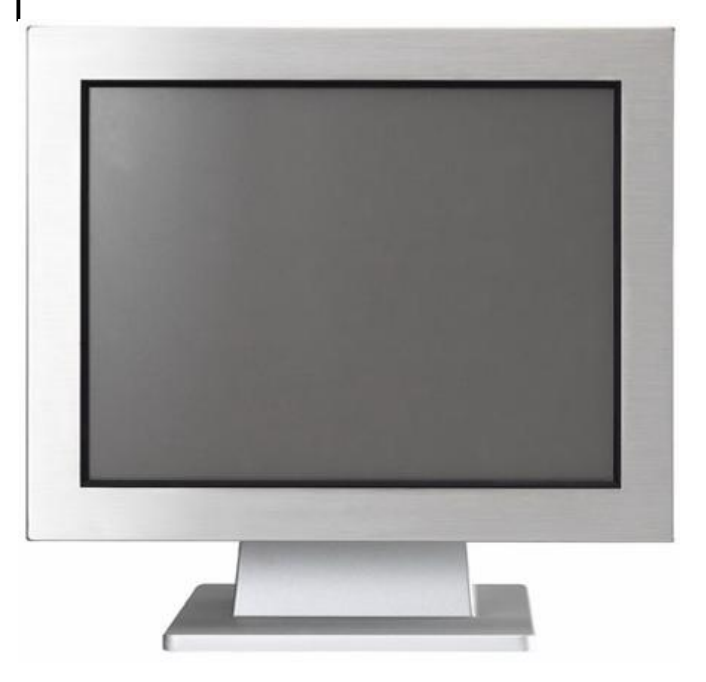

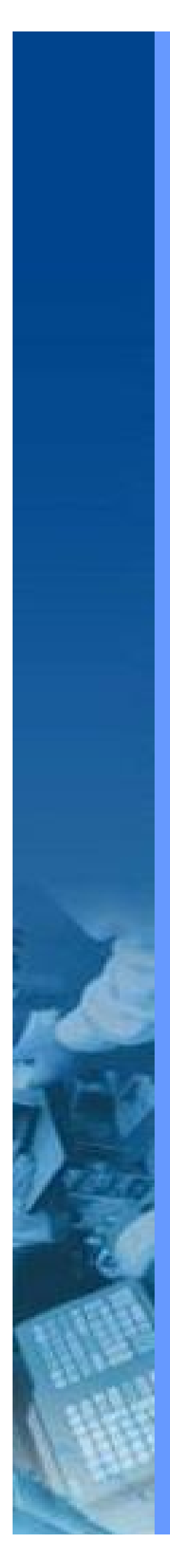

Copyright 2008 Jan. All Rights Reserved Manual Version 1.0

The information contained in this document is subject to change without notice. We make no warranty of any kind with regard to this material, including, but not limited to, the implied warranties of merchantability and fitness for a particular purpose. We shall not be liable for errors contained herein or for incidental or consequential damages in connection with the furnishing, performance, or use of this material.

This document contains proprietary information that is protected by copyright. All rights are reserved. No part of this document may be photocopied, reproduced or translated to another language without the prior written consent of the manufacturer.

#### TRADEMARK

Intel®, Pentium® and MMX are registered trademarks of Intel® Corporation. Microsoft® and Windows® are registered trademarks of Microsoft Corporation. ELO Touch is the registered trademark of ELO Touch Systems.

# Safety IMPORTANT SAFETY INSTRUCTIONS

- 1. To disconnect the machine from the electrial power supply, turn off the power switch and remove the power cord plug from the wall socket. The wall socket must be easily accessible and in close proximity to the machine.
- 2. Read these instructions carefully. Save these instructions for future reference.
- 3. Follow all warnings and instructions marked on the product.
- 4. Do not use this product near water.
- 5. Do not place this product on an unstable cart,stand,or table. The product may fall, causing serious damage to the product.
- 6. Slots and openings in the cabinet and the back or bottom are provided for ventilation; to ensure reliable operation of the product and to protect it from overheating. These openings must not be blocked or covered. The openings should never be blocked by placing the product on a bed, sofa, rug, or other similar surface. This product should never be placed near or over a radiator or heat register, or in a built-in installation unless proper ventilation is provided.
- 7. This product should be operated from the type of power indicated on the marking label. If you are not sure of the type of power available, consult your dealer or local power company.
- 8. Do not allow anything to rest on the power cord. Do not locate this product where persons will walk on the cord.
- 9. Never push objects of any kind into this product through cabinet slots as they may touch dangerous voltage points or short out parts that could result in a fire or electric shock. Never spill liquid of any kind on the product.

#### **CE MARK**

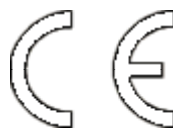

This device complies with the requirements of the EEC directive 89/336/EEC with regard to "Electromagnetic compatibility" and 73/23/EEC "Low Voltage Directive".

## FCC

This device complies with part 15 of the FCC rules. Operation is subject to the following two conditions:

- (1) This device may not cause harmful interference.
- (2) This device must accept any interference received, including interference that may cause undesired operation.

#### **LEGISLATION AND WEEE SYMBOL**

2002/96/EC Waste Electrical and Electronic Equipment Directive on the treatment, collection, recycling and disposal of electric and electronic devices and their components.

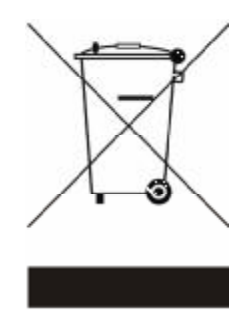

The crossed dustbin symbol on the device means that it should not be disposed of with other household wastes at the end of its working life. Instead, the device should be taken to the waste collection centers for activation of the treatment, collection, recycling and disposal procedure.

To prevent possible harm to the environment or human health from uncontrolled waste disposal, please separate this from other types of wastes and recycle it responsibly to promote the sustainable reuse of material resources.

Household users should contact either the retailer where they purchased this product, or their local government office, for details of where and how they can take this item for environmentally safe recycling.

Business users should contact their supplier and check the terms and conditions of the purchase contract.

This product should not be mixed with other commercial wastes for disposal.

# **Revision History**

| Revision<br>Number | Description     | Revision Date |
|--------------------|-----------------|---------------|
| 1.0                | Initial release | 2008 January  |

# **Table of Contents**

| 1. | Item Checklist                                                                                                    | 7                                |
|----|----------------------------------------------------------------------------------------------------|----------------------------------|
|    | 1.1. Standard Items<br>1.2. Optional Items                                                                                               | 7<br>8                           |
| 2. | System View                                                                                                    | 9                                |
|    | 2.1. Front View<br>2.2. Rear View<br>2.3. I/O View                                                                                       | 9<br>9<br>10                     |
| 3. | Drivers Installation                                                                                                    | 11                               |
|    | <ul><li>3.1. Driver List</li><li>3.2. ELO Touch Driver Installation</li><li>3.3. POSTouch Driver Installation</li></ul>                  | 11<br>11<br>13                   |
| 4. | System Installation                                                                                                    | 16                               |
|    | <ul> <li>4.1. VESA Installation</li></ul>                                                                                                | 16<br>17<br>18<br>20<br>22       |
| 5. | System Disassembly                                                                                                    | 23                               |
|    | <ul> <li>5.1. Removing the Stand and the Stand holder</li></ul>                                                                          | 23<br>24<br>24<br>25<br>26<br>27 |
| 6. | Specification                                                                                                    | 28                               |
| 7. | Connectors and Jumper Settings                                                                                                    | 29                               |
|    | <ul> <li>7.1. B13 Scalar board</li> <li>7.2. Jumper Settings</li> <li>7.3. Connectors</li> <li>7.4. Connectors Pin Definition</li> </ul> | 29<br>30<br>31<br>32             |

# 1. Item Checklist

Take the system unit out of the carton. Remove the unit from the carton by holding it by the foam inserts. The following contents should be found in the carton:

#### 1.1. Standard Items

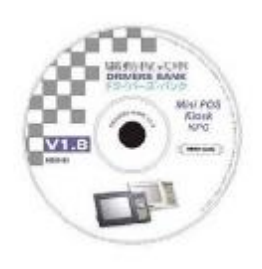

a. Driver CD

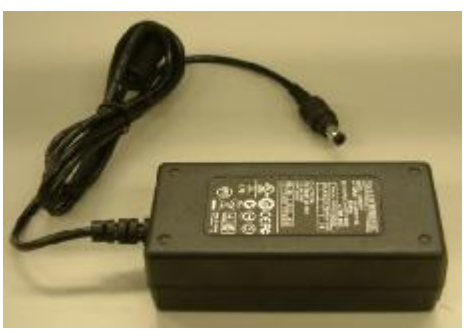

b. Power Adapter

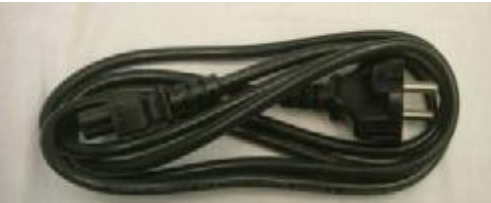

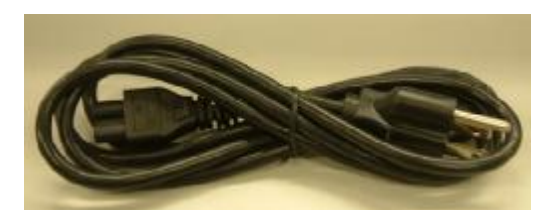

c. Power Cable (220V or 110V)

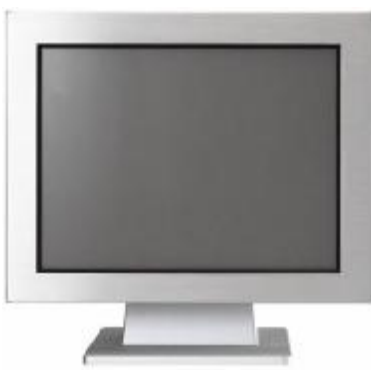

d. System

# 1.2. Optional Items

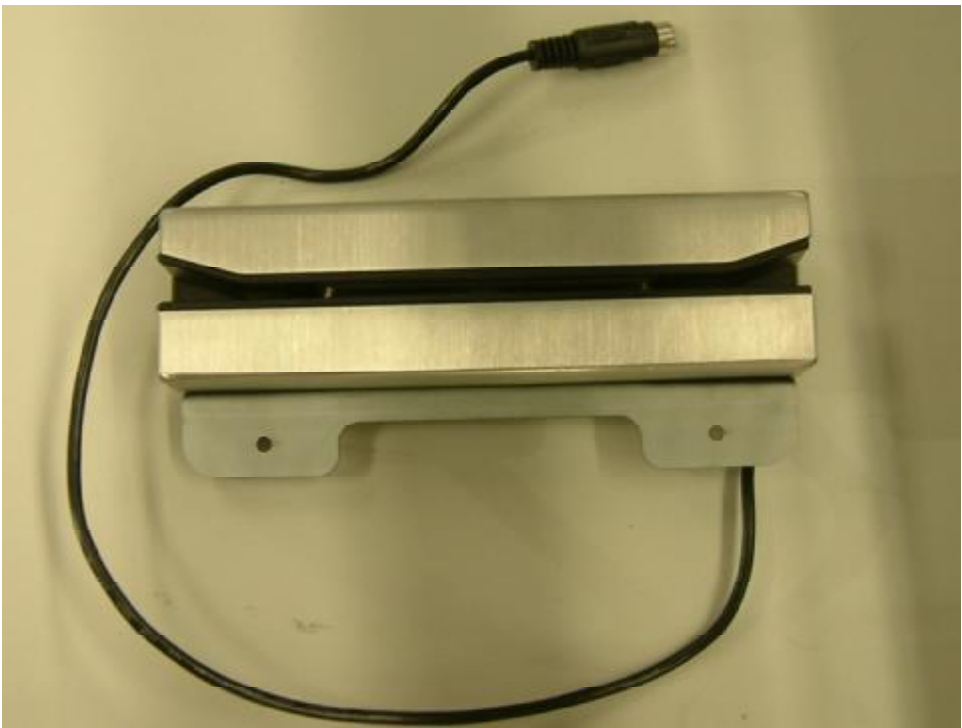

a. MSR

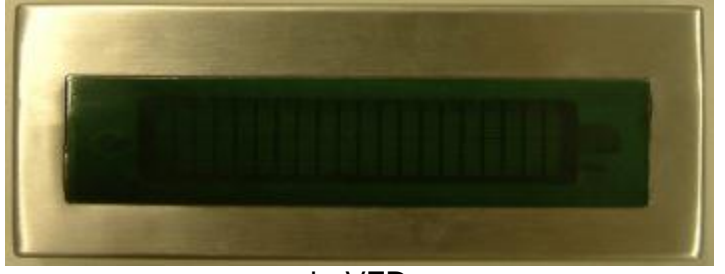

b. VFD

# 2. System View

#### 2.1. Front View

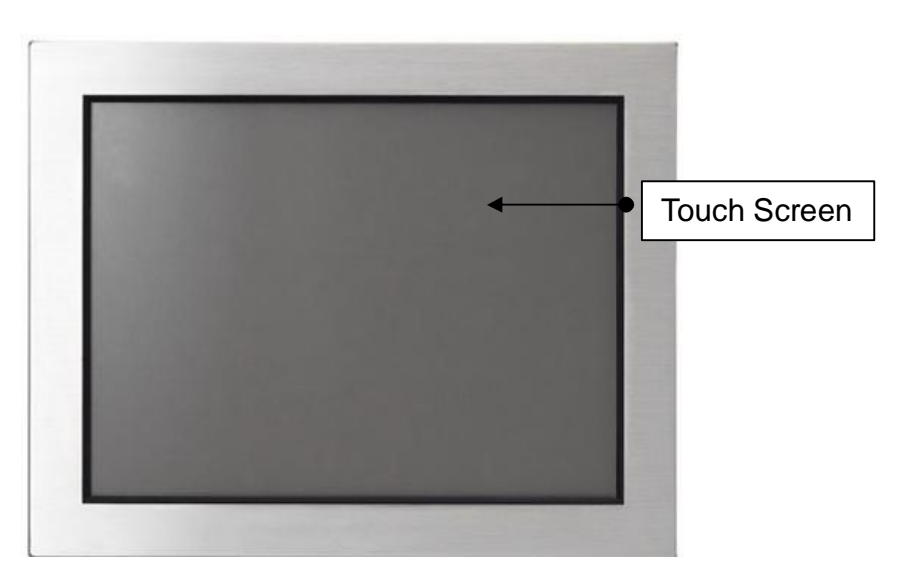

2.2. Rear View

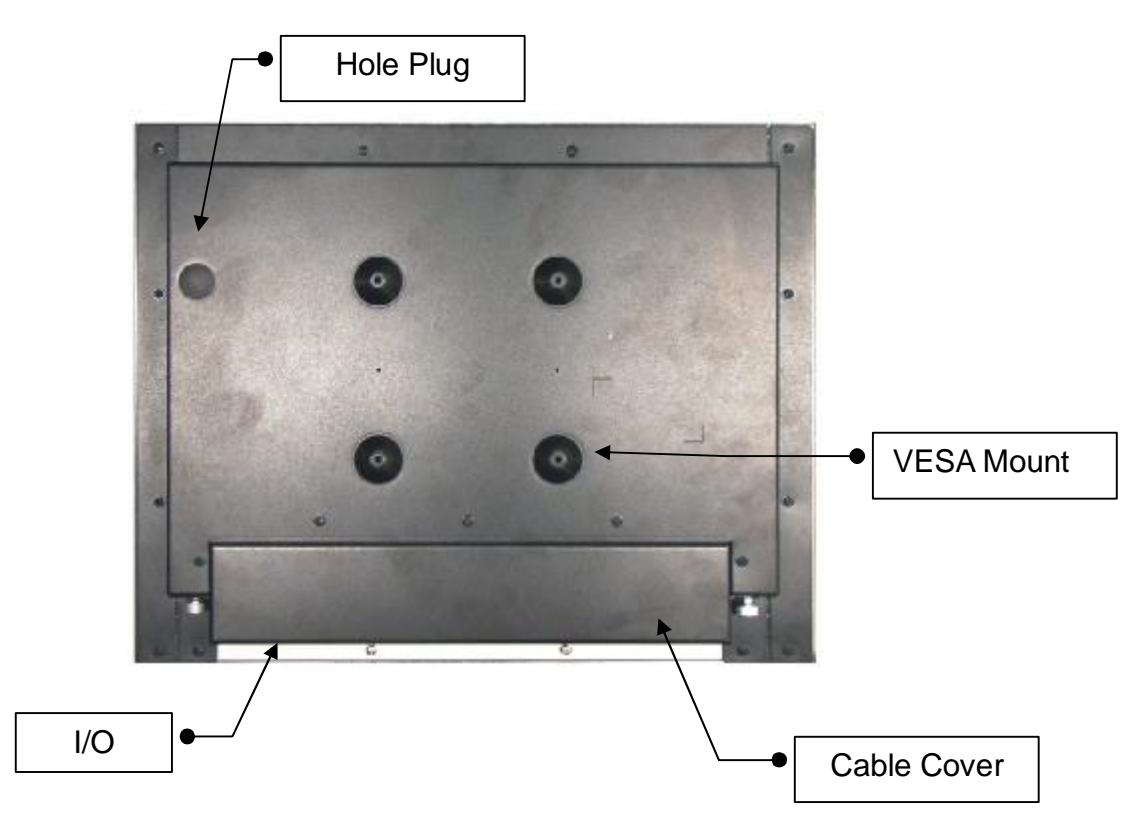

### 2.3. I/O View

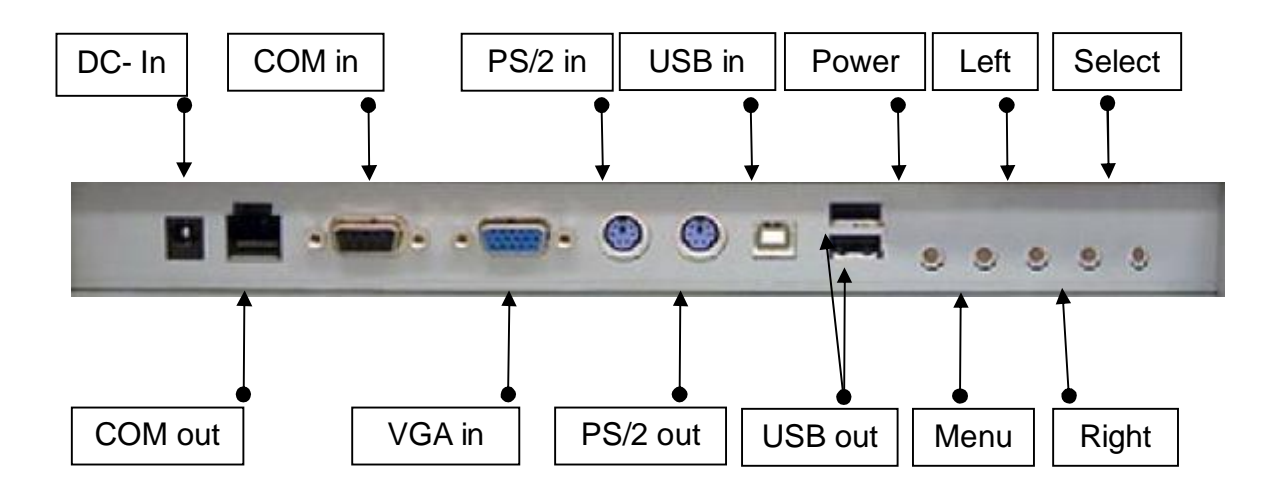

# 3. Drivers Installation

#### 3.1. Driver List

| Folder/File                 | File Description |
|-----------------------------|------------------|
| <cd>:\POS720.htm</cd>       | B13 Driver List  |
| <cd>:\COMMON\Elo_Touch</cd> | ELO Touch Driver |
| <cd>:\COMMON\POS_Touch</cd> | POSTouch Driver  |

-The following procedures are for Windows 2000/XP, other platforms are similar.

#### 3.2. ELO Touch Driver Installation

| 84.20 - Hicrosoft Internet Leplerer                                                                                       |                           | 0.010           |
|----------------------------------------------------------------------------------------------------|---------------------------|-----------------|
| Pile Edit view Parentee T                                                                                                 | odr Hep                   | le le           |
| Qw . 0 1 1                                                                                                    | D Search 🐑 Platters 🔟 *   |                 |
| Attes Centerality work                                                                                                    | Mina _uthini.co           | 😸 🔂 do 👘 inna 🧮 |
| CL Anno ( Inde<br>() Websitese The Co (C)                                                                                 | Thes Carrently as the CD. |                 |
| He and folder Losis                                                                                                    |                           |                 |
| Cher Plans<br>Cher Plans<br>Automation<br>Plans (Constant)<br>Chernel Descared)<br>Chernel Descared)<br>Chernel Descared) | 2                         |                 |
| Details                                                                                                    | 3                         |                 |

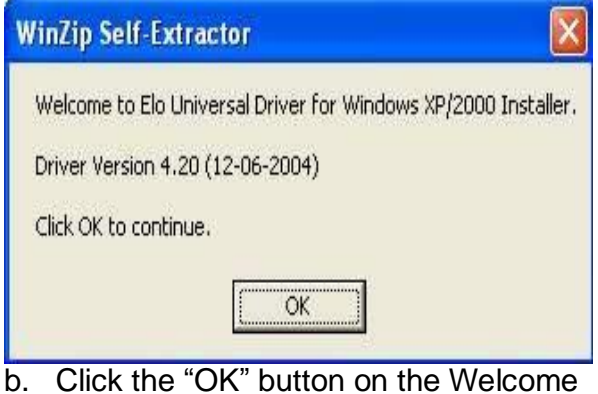

a. Click "sw500930" on the My computer window.

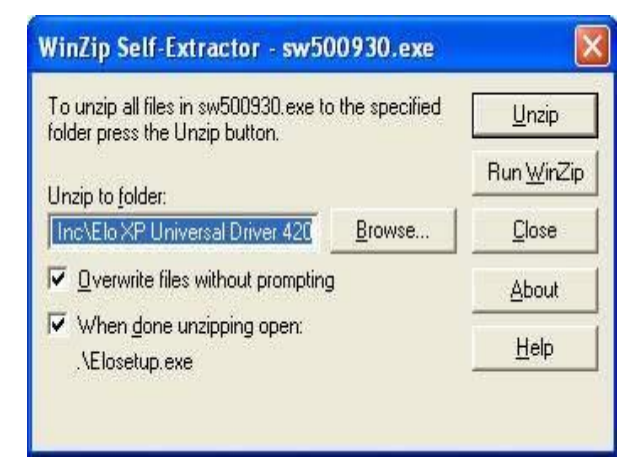

c. Click the "Unzip" button on the WinZip Self-Extractor window.

b. Click the "OK" button on the Welcome window.

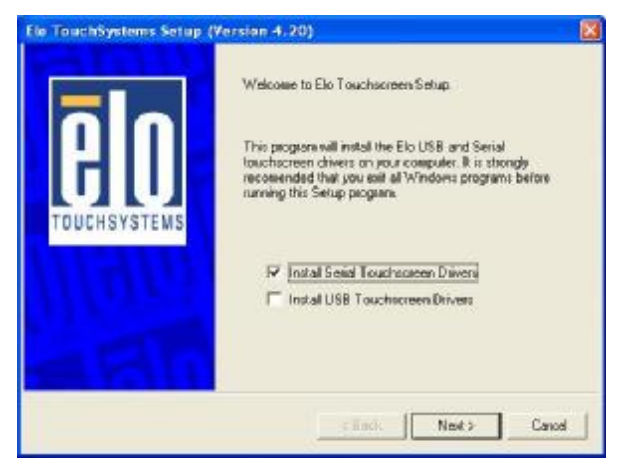

d. Select "Install Serial Touchscreen Drivers" and then click the "Next" button on the Welcome window.

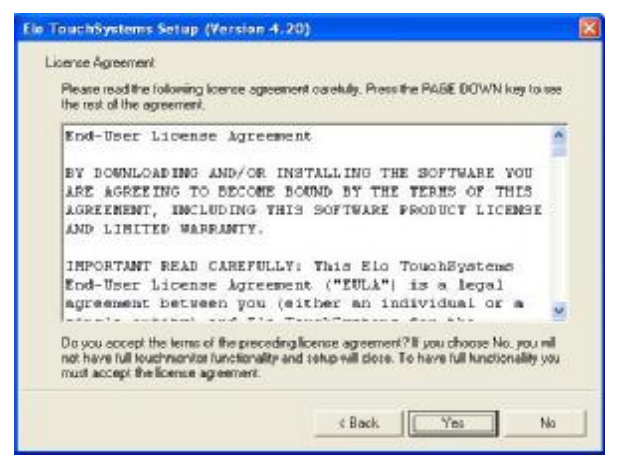

e. Click the "Yes" button on the License Agreement window.

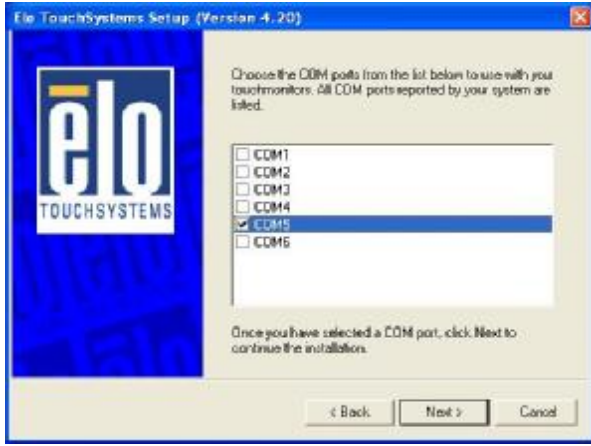

g. Select "COM5" and click the "Next" button on the Choose the COM ports... window.

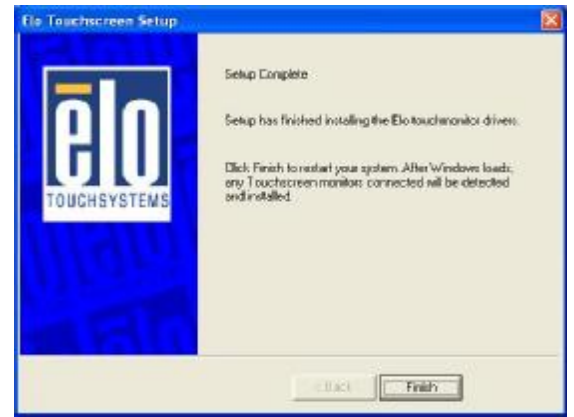

i. Click the "Finish" button on the Setup Complete window

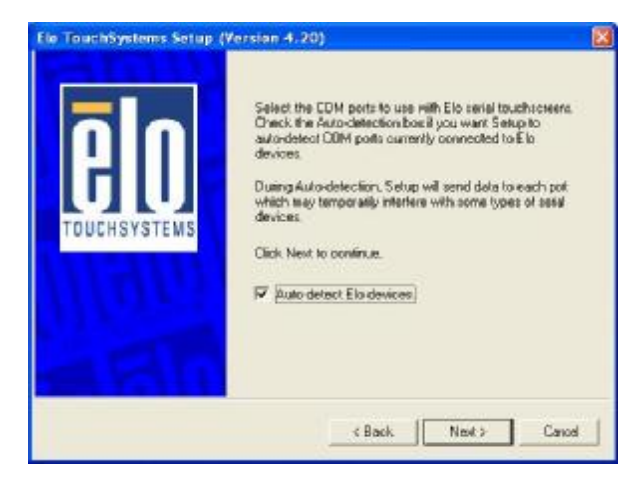

f. Click the "Next" button on the on the "Select the COM ports..." window.

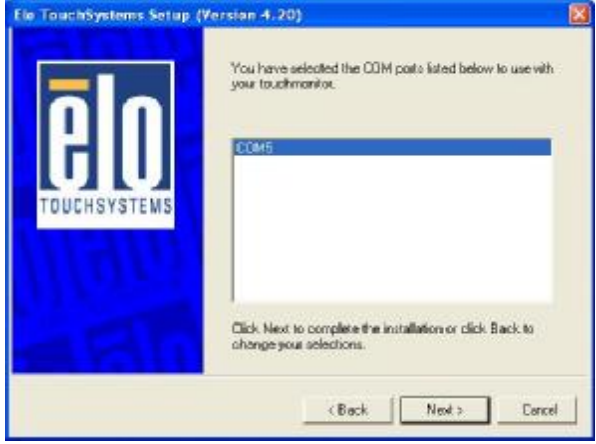

h. Click the "Next" button on the You have selected the COM ports...window.

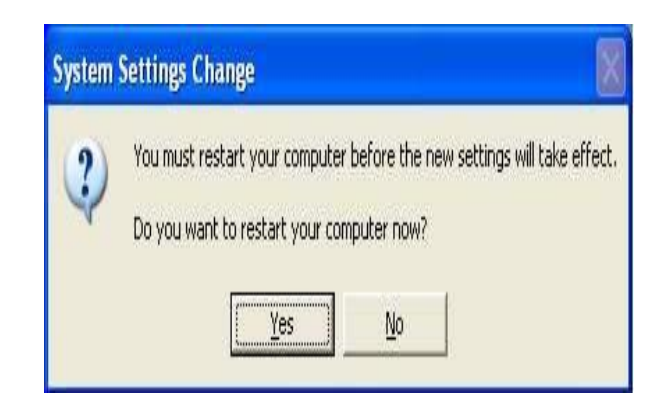

j. Click the "Yes" button and restart your system.

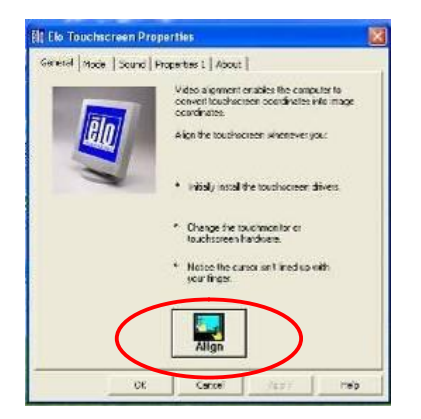

 k. After the computer has restarted, click "Align" on the Elo Touchscreen Properties window.

# 3.3. POSTouch Driver Installation

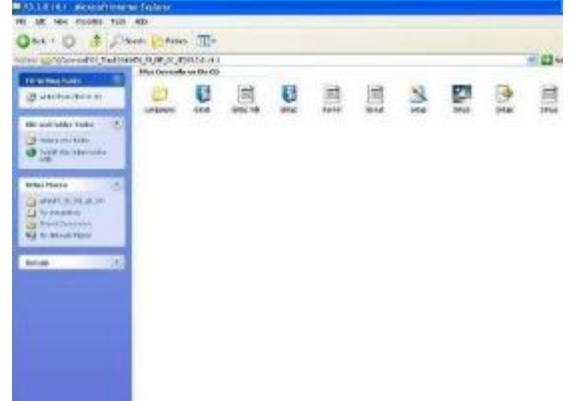

- Webcrose to the InstallShield for TauchUtility Installation,Version 3.2.0-14.1 The InstallShield Wissed will install TouchUtily on your on your computer, then to continue, click Need
- a. Double click the "Setup" on the "My Computer" window.

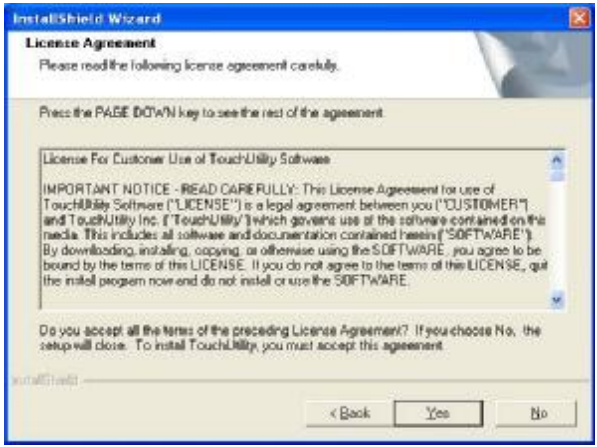

c. Click the "Yes" button on the "License Agreement" window.

b. Click the "Next" button on the "Welcome window".

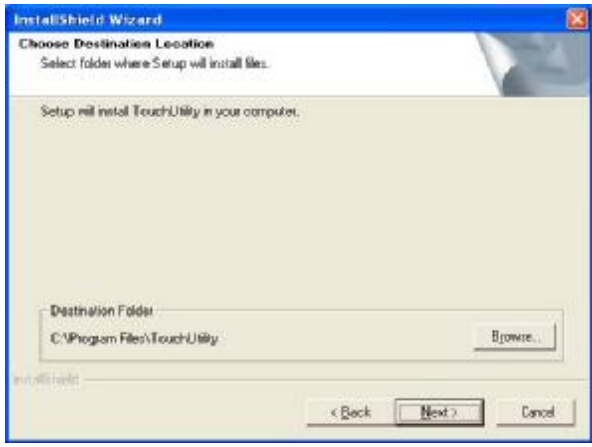

d. Click the "Next" button on the "Choose Destination Location" window.

Follow the instructions on the screen to calibrate the touch panel.
 ion

Togetrappets than explice of home up

111

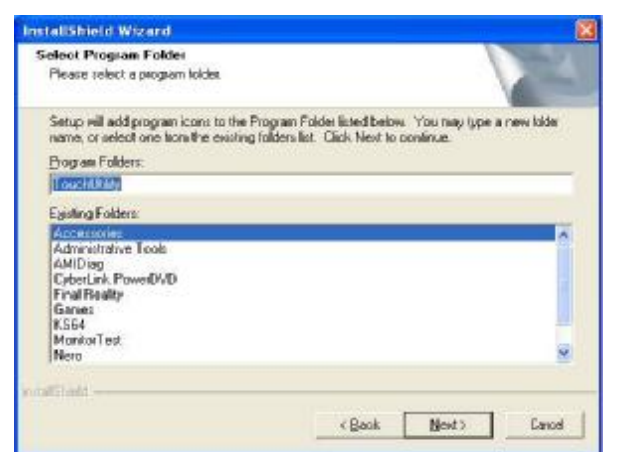

e. Click the "Next" button on the "Select Program Folder" window.

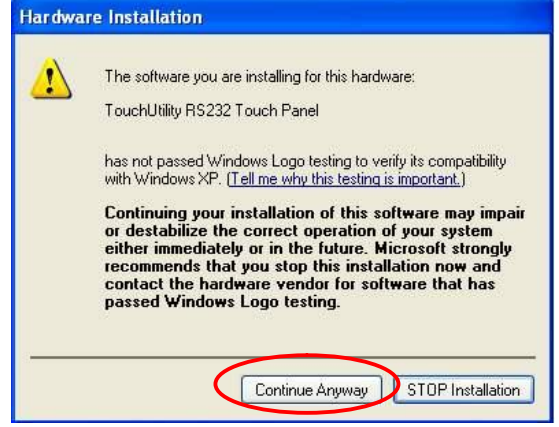

g. Click the "Continue Anyway "button on the "Hardware Installation" window.

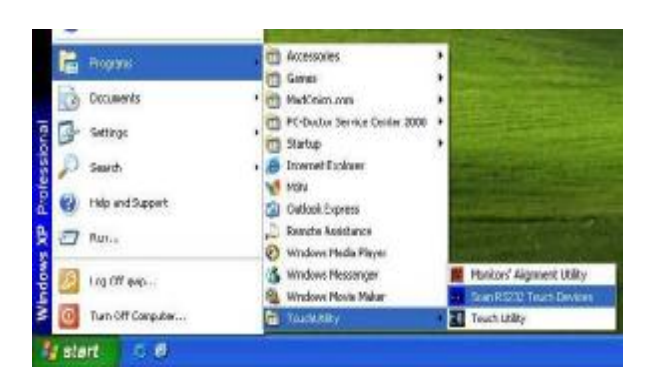

i. After the computer has restarted, select "Programs à TouchUtility à Scan RS232 Touch Device".

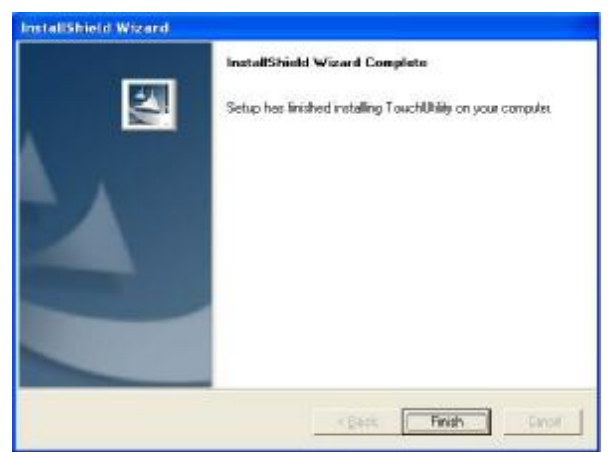

Click the "Finish" button on the "Install Shield Wizard Complete" window.

f.

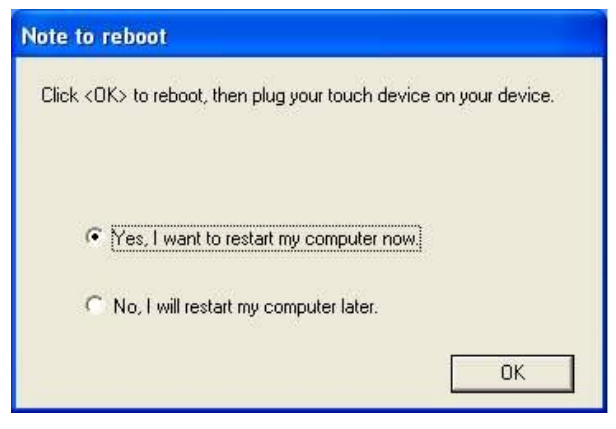

h. Select the "Yes" and click the "OK" button and restart your system.

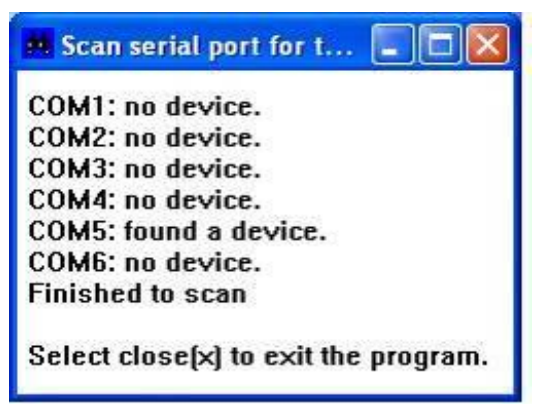

j. The serial ports are scanned for a touch device.

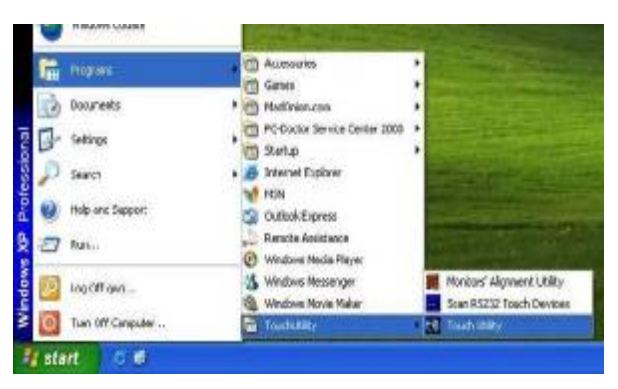

 k. Select "Programs à TouchUtility à Touch Utility".

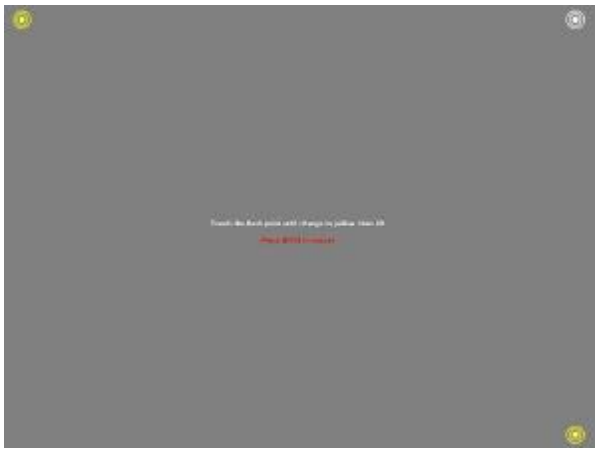

m. Follow the instructions on the screen to do a three point calibration of the touch panel.

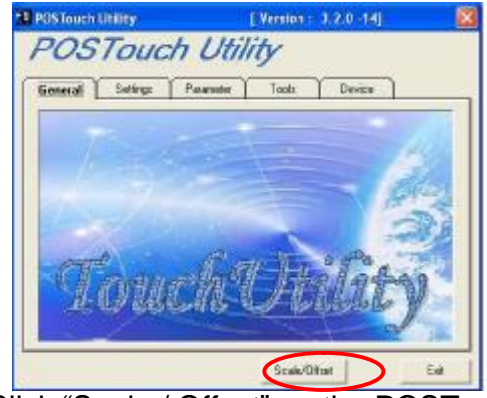

I. Click "Scale / Offset" on the POSTouch Utility window.

| General | Setting: Pa             | anetei 1 | aoli De        | rvice         |
|---------|-------------------------|----------|----------------|---------------|
| Activ   | RS232_DEVICE4           | _        | THURSDAY       | por and Est   |
| No 1    | Device<br>RS232_DEVICE4 |          | Die<br>No      | osly Number * |
| •       |                         |          |                | Ŀ             |
|         | Finance Version : A     | 32111    |                |               |
|         | DriverVersion: 3.0.0    | 14 A     | PI Version: 33 | 2.0-1/2(NT)   |

n. Select "Device à 9Pts Calibration" on the POSTouch Utility window.

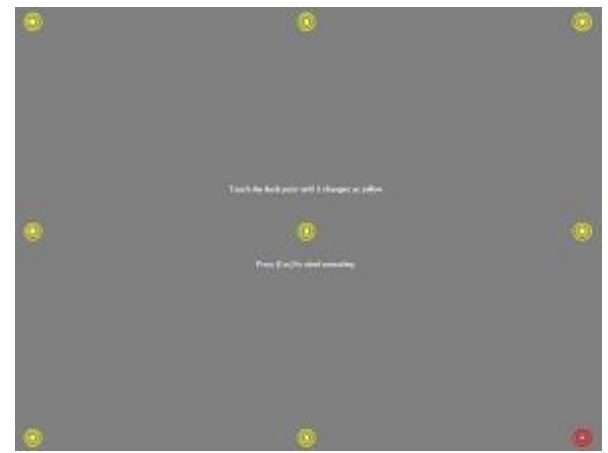

o. Follow the instructions on the screen to do a nine point calibration of the touch panel.

# 4. System Installation

4.1. VESA Installation

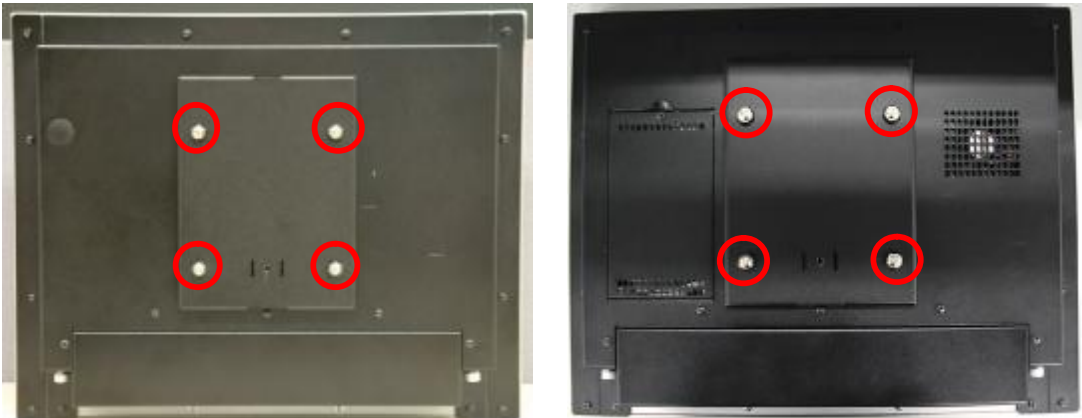

 a. Place the panel bracket on the on the back of the system, and align the bracket holes with the VESA holes of the system.
 Tighten the screws (4)"

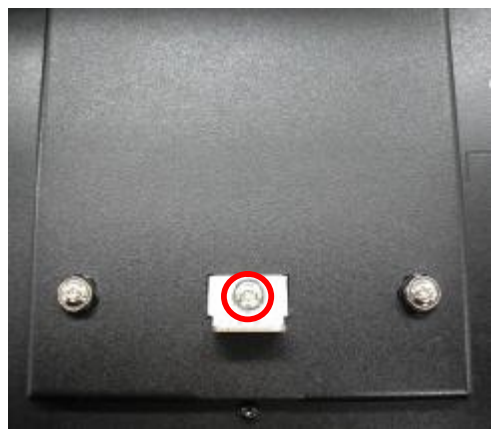

b. Place the wall mount kit on the panel bracket and tighten the screw (1)

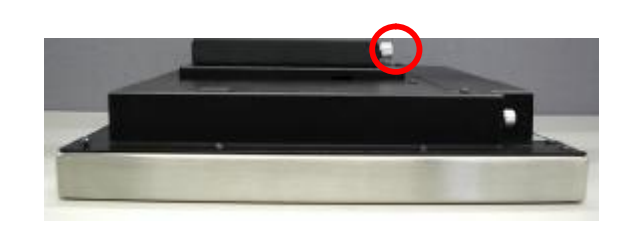

c. Attach the panel to the wall mount bracket and tighten the thumb screw to finish the Wall Mount Installation

## 4.2. Stand Holder Installation

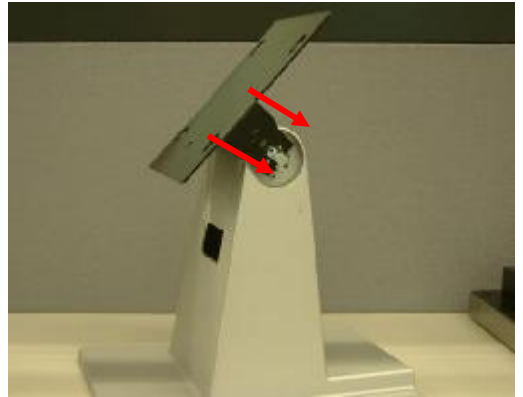

a. Slide the stand bracket into the position

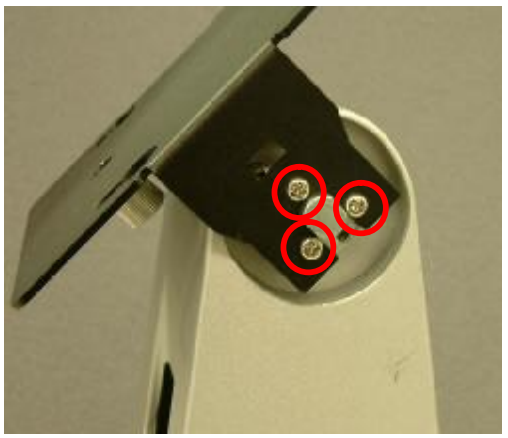

b. Tighten the screws (6), 3 on each side

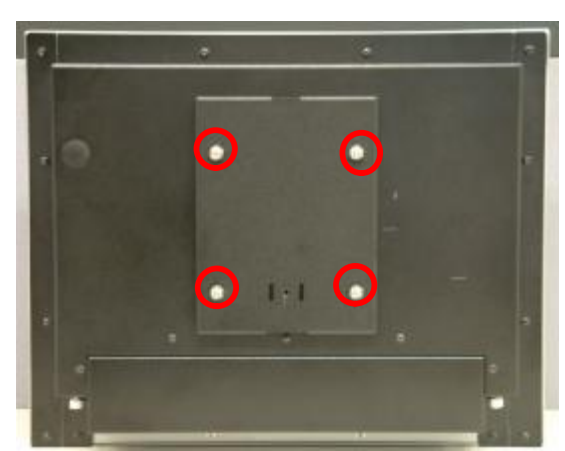

c. Attach the stand holder to the VESA holds and tighten the screws (4)

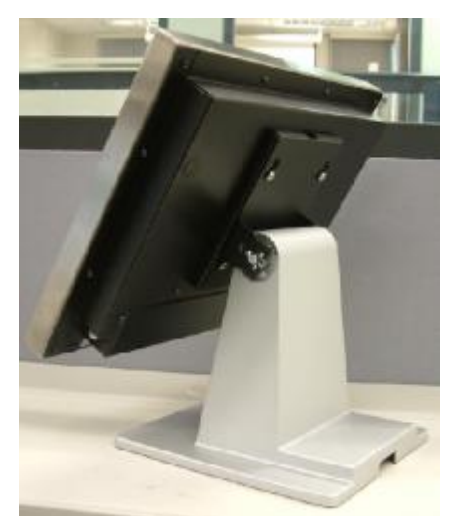

d. Attach the panel to the stand bracket

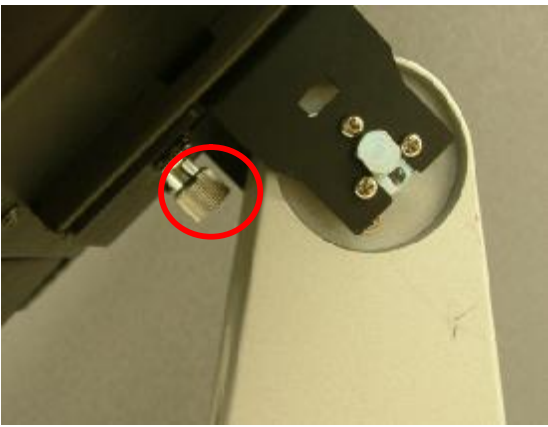

e. Tighten the thumbscrew (1)

# 4.3. VFD Installation

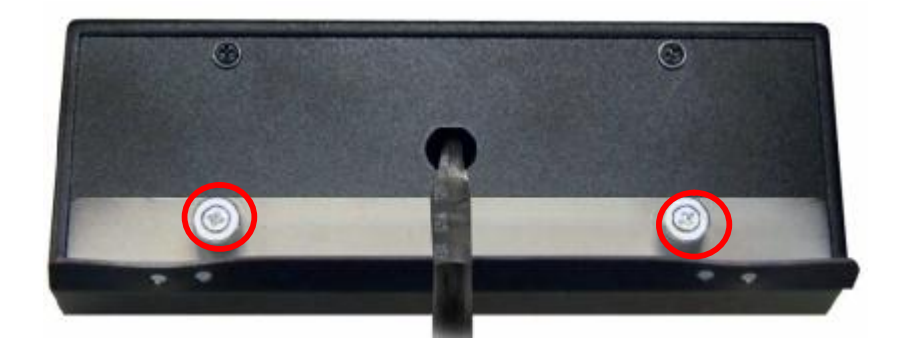

a. Place the VFD holder on the VFD bracket and tighten the thumb screws (2)

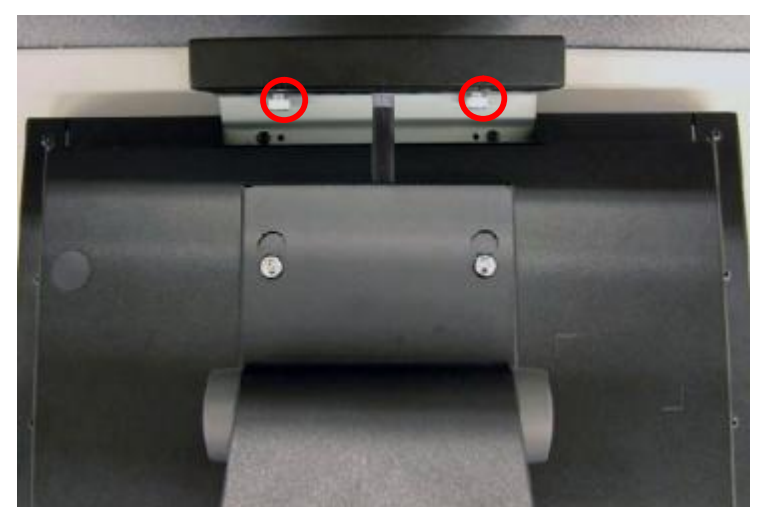

b. Attach the VFD holder on the rear cover and tighten the screws (2). Put the VFD cable through the VESA bracket

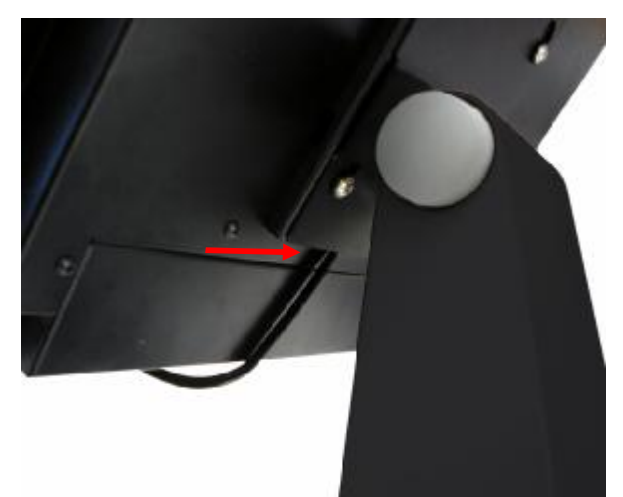

c. The cable should come out from the bottom side of the VESA bracket and band over in order to connect to the I/O port

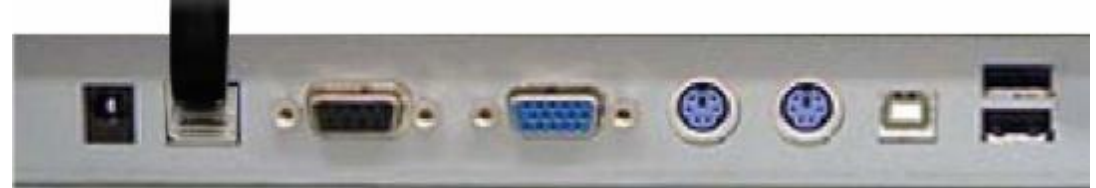

d. Connect to the COM port as shown by the picture to finish the installation

#### 4.4. MSR Installation

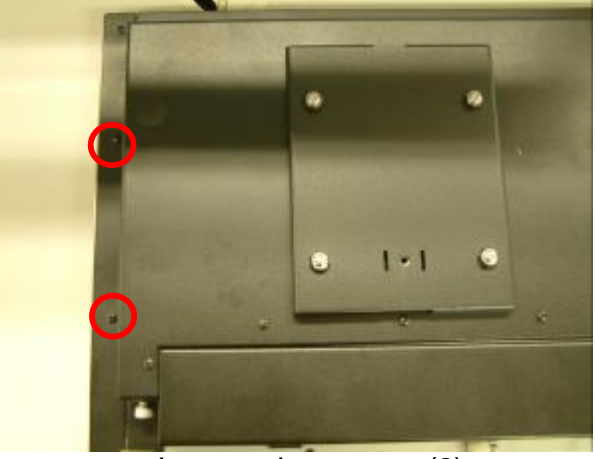

a. Loosen the screws (2)

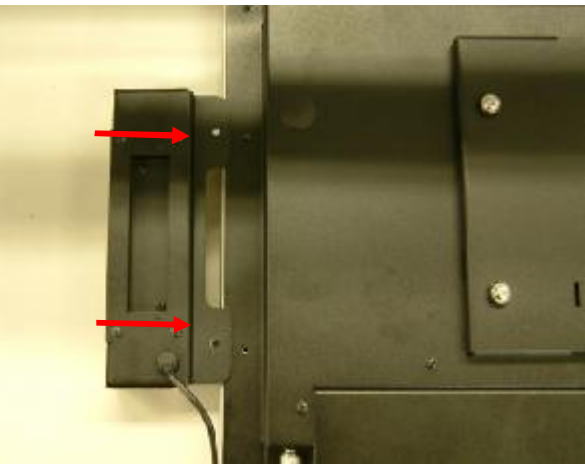

b. slide the MSR into the position

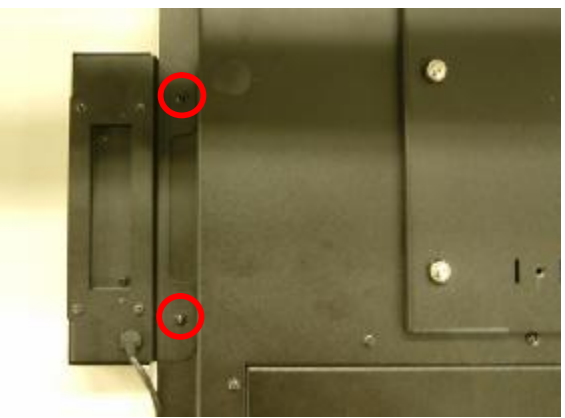

c. Tighten the screws (2)

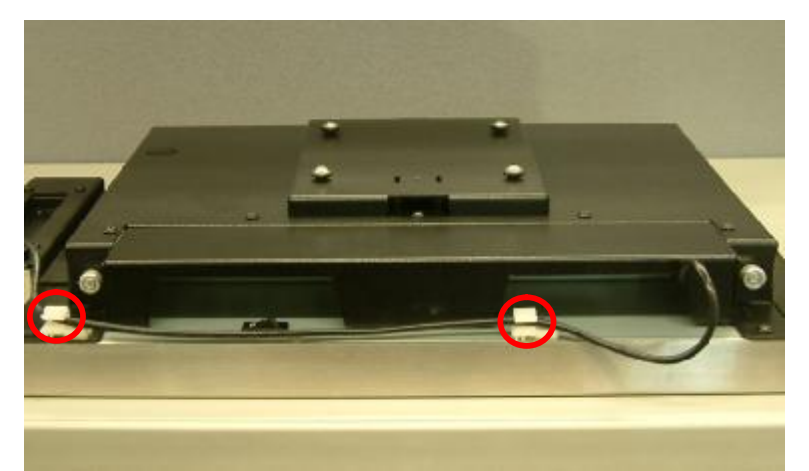

d. Put the MSR cable through the holders(2)

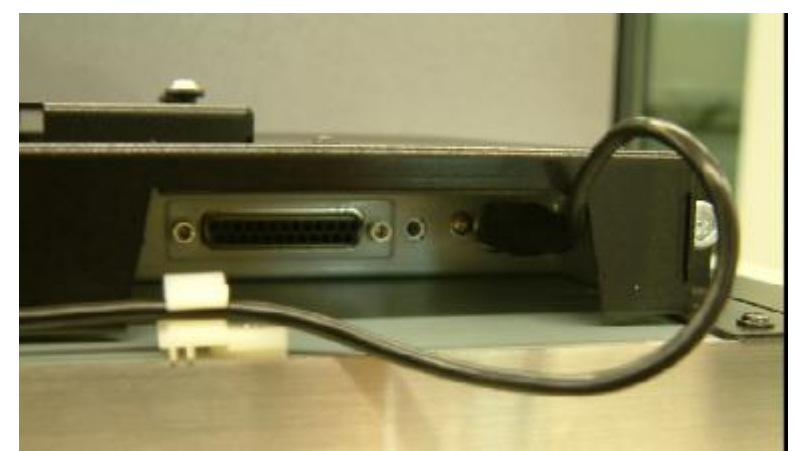

e. Connect the MSR cable to the PS2 socket to finish the installation

#### 4.5. Power Cord Installation

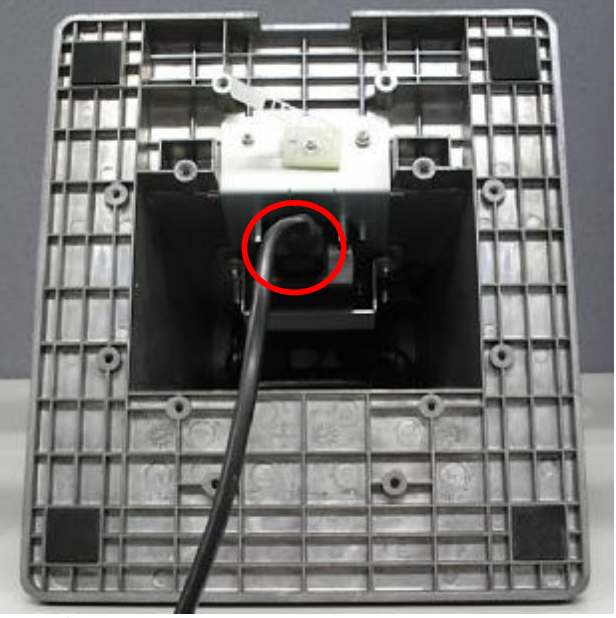

a. Connect the power cord to the adaptor

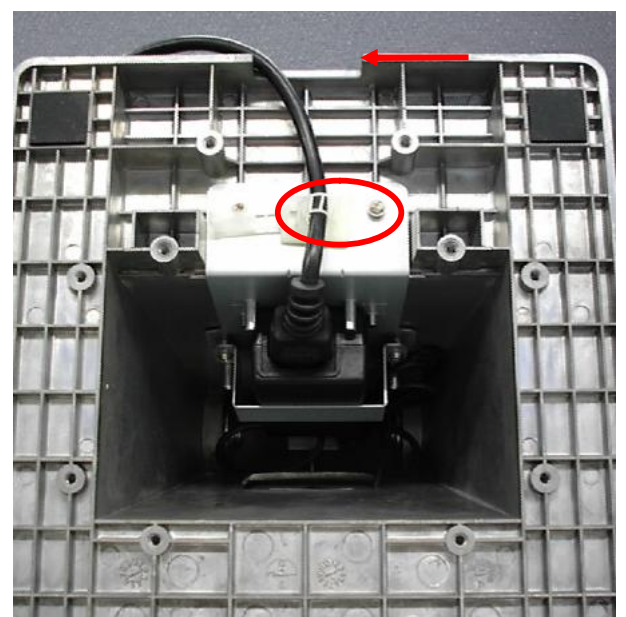

b. Place the cable on the holder and clip to properly locate it. Route through the base gap for cable management

# 5. System Disassembly

## 5.1. Removing the Stand and the Stand holder

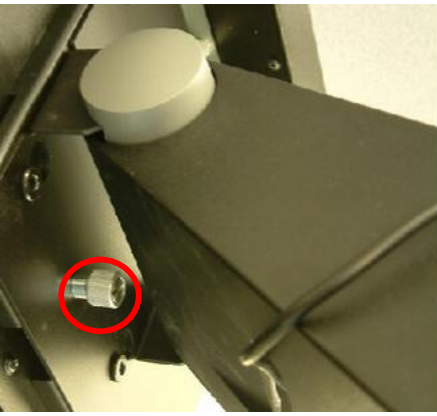

a. Loosen the thumbscrew (1)

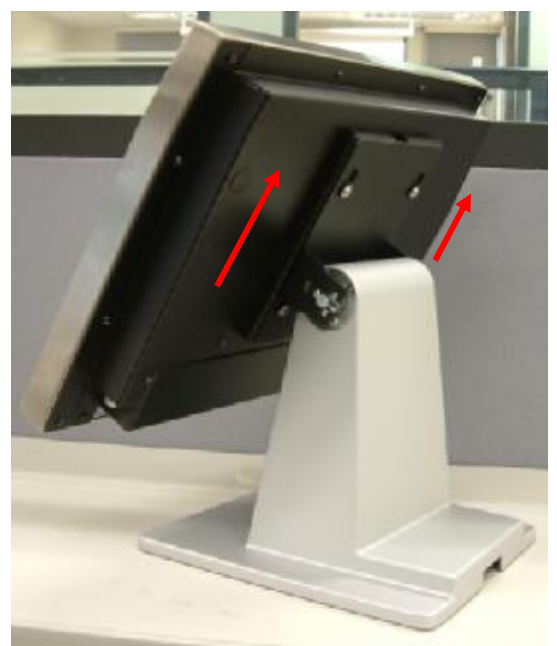

b. Lift the panel up and separate it from the stand bracket

#### 5.2. Opening the I/O Cover

To open the I/O cover, please first follow the steps in chapter 5.1

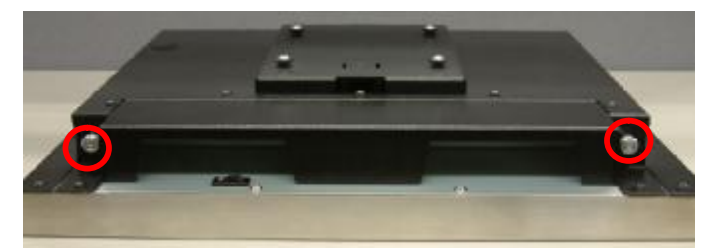

a. Loosen the thumbscrews (2)

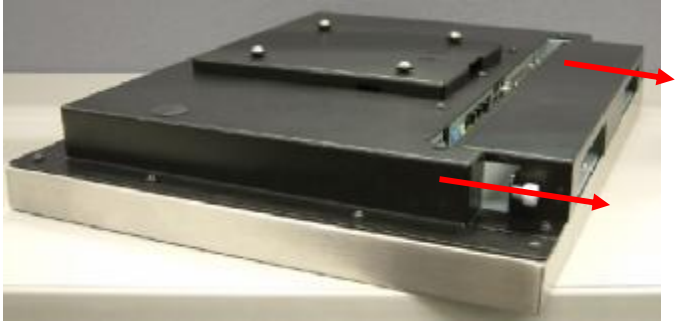

b. Remove the I/O cover from the panel

#### 5.3. Opening the Rear Cover

To open the rear cover, please first follow the steps in chapter 5.1

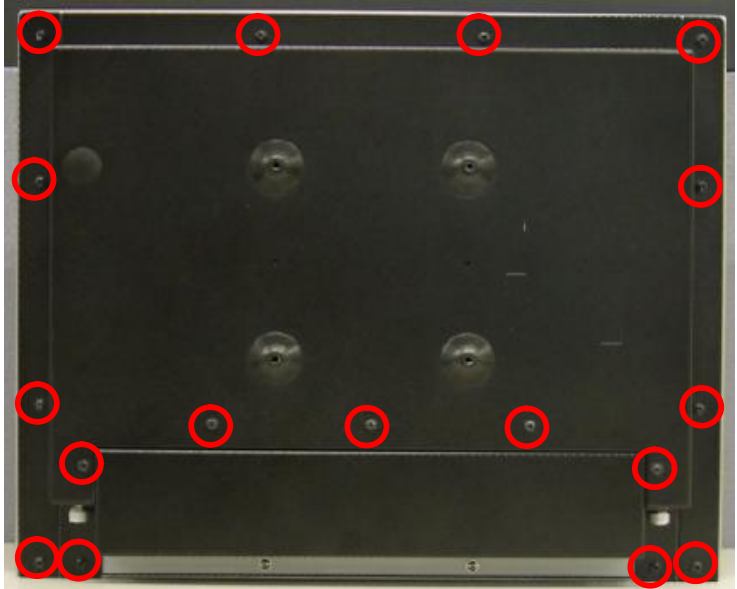

a. Remove the screws (17) to remove the rear cover

**5.4. Replacing the Scalar Board** To replace the scalar board, please first follow the steps in chapter 5.1, 5.2 and 5.3

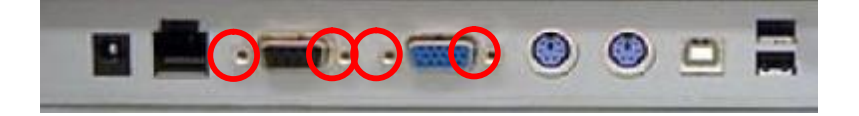

a. Remove the hex screws(4)

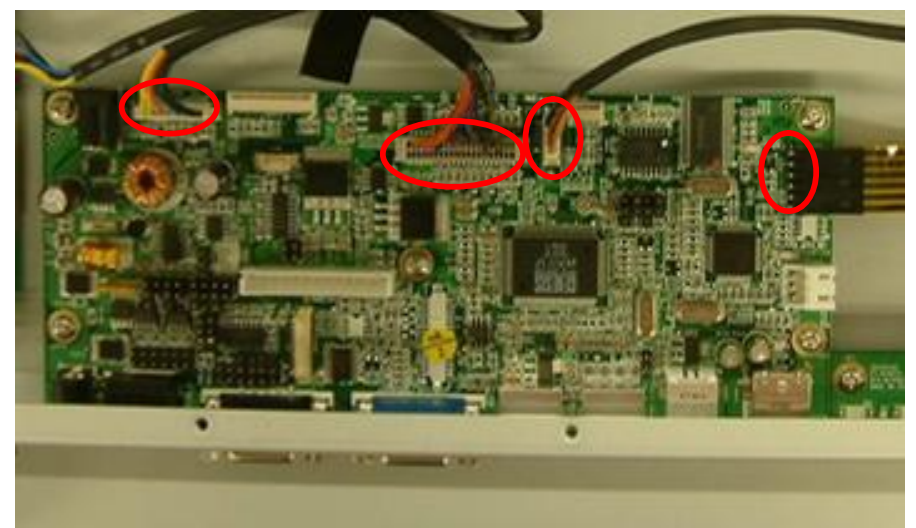

b. Disconnect the cables (4)

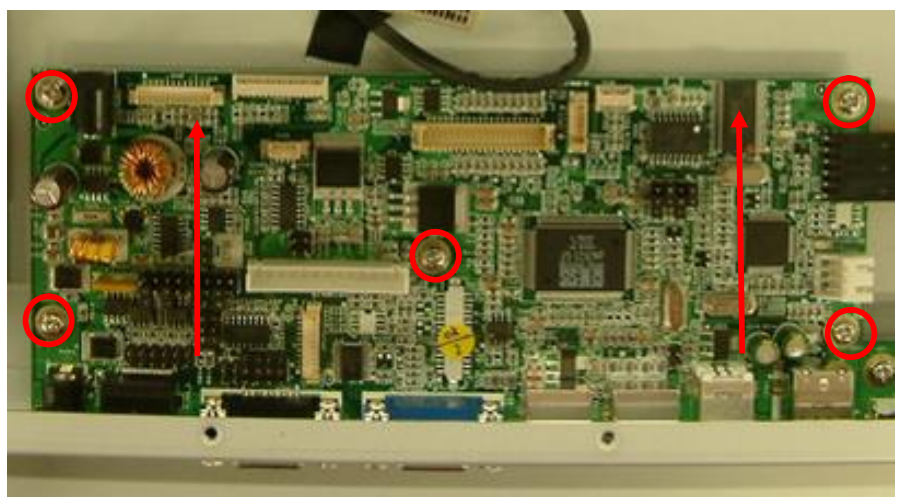

c. Remove the screws (5) then slide the scalar board to the direction as shown by the arrows to replace it

#### 5.5. Replacing the Inverter Board

To replace the inverter board, please first follow the steps in chapter 5.1, 5.2, and 5.3.

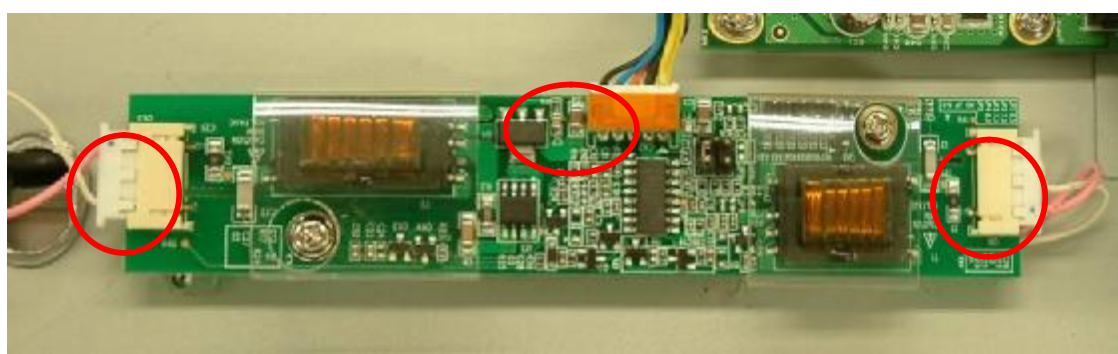

a. Disconnect the cables (3)

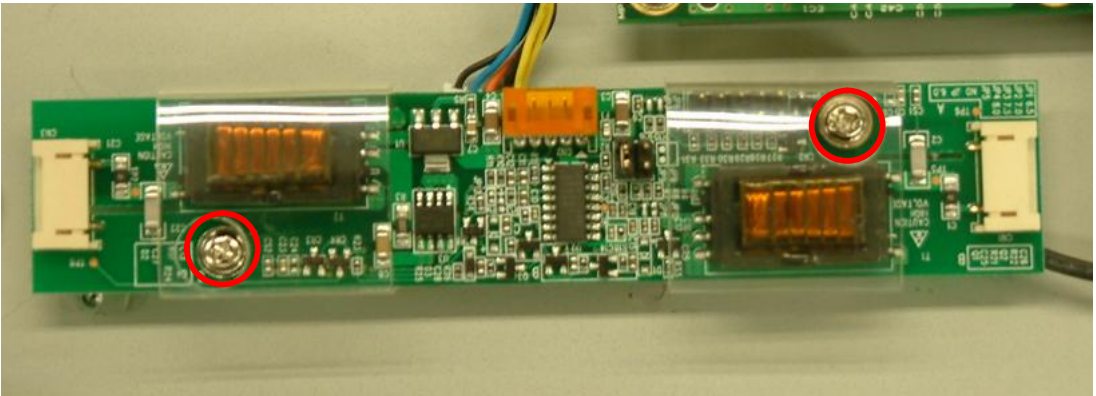

b. remove the screws (2) to replace the inverter board

# 5.6. Replacing the OSD Board

To replace the OSD board, please first follow the steps in chapter 5.1, 5.2, and 5.3.

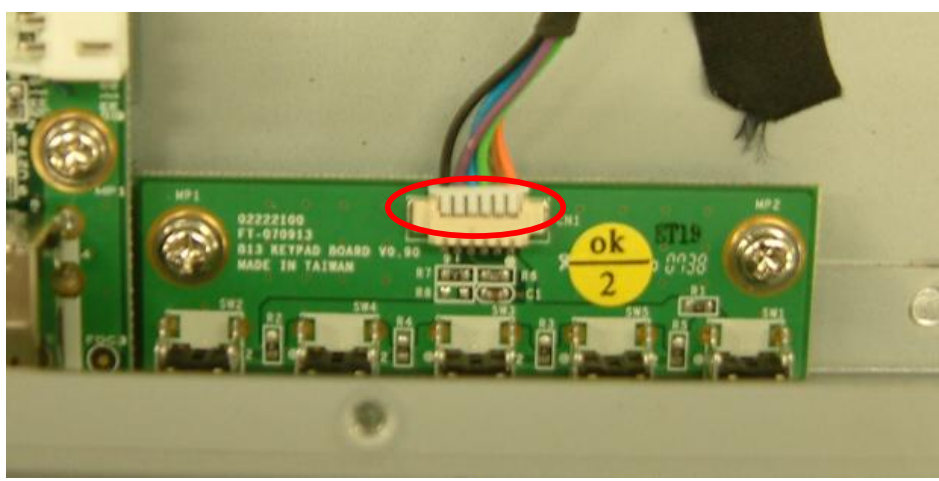

a. Disconnect the cables (4)

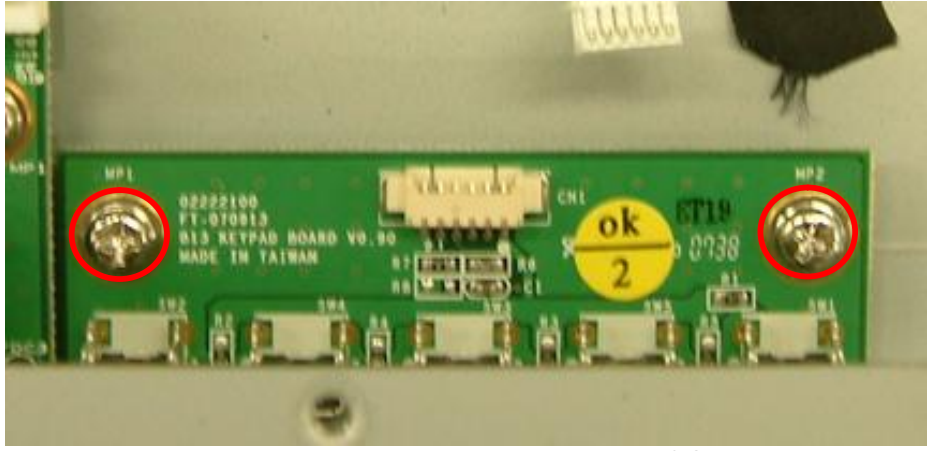

b. Remove the screws (6) to replace the OSD board

# 6. Specification

| Main board               | n board B13                                              |                                                        |                                                        |  |
|--------------------------|----------------------------------------------------------|--------------------------------------------------------|--------------------------------------------------------|--|
| LCD Panel                |                                                          |                                                        |                                                        |  |
| Panel Size               | 12.1" TFT LCD 15" TFT LCD 17" TFT LCI                    |                                                        | 17" TFT LCD                                            |  |
| Brightness               | 400nits 350nits 300n                                     |                                                        | 300nits                                                |  |
| Resolution               | 800 x 600 1024 x 768 1280                                |                                                        | 1280 x 1024                                            |  |
| Touch                    | Resistive / IR ty                                        | pe (Option, replace Te                                 | empered Glass)                                         |  |
| External I/O Ports       |                                                          |                                                        |                                                        |  |
| VGA                      | 1                                                        |                                                        |                                                        |  |
| PS/2                     | 2 (1XPS/2 in to PC, 1XPS/2 out to MSR /Keyboard)         |                                                        |                                                        |  |
| OSD Button               | 5 (po                                                    | wer, menu, left, right, se                             | elect)                                                 |  |
| USB                      | 2x USB (                                                 | (type A), 1x USB ( type                                | B) to PC                                               |  |
| Serial / COM             | 2 x COM (1 x DB-9/F type to PC) 1x RJ45 type to VFD      |                                                        |                                                        |  |
| Power adapter            |                                                          |                                                        |                                                        |  |
| Power Source             | 12V /2.5                                                 | A 30W                                                  | 12V /5A 60W                                            |  |
| Peripheral               |                                                          |                                                        |                                                        |  |
| Metal MSR                | 3 Tracks ( PS/2 )                                        |                                                        |                                                        |  |
| Metal Customer           | Flush mount VFD (COM )                                   |                                                        |                                                        |  |
| Display                  |                                                          |                                                        |                                                        |  |
| Environment              |                                                          |                                                        |                                                        |  |
| EMC & Satety             | FCC Class A, CE, LVD                                     |                                                        |                                                        |  |
| Operating<br>Temperature | 0°C ~ 40°C ( 41°F ~ 95°F )                               |                                                        |                                                        |  |
| Storage<br>Temperature   | -20°C ~ 60°C ( -4°F ~ 140°F )                            |                                                        |                                                        |  |
| Operating<br>Humidity    | 5% ~ 95% RH non condensing                               |                                                        |                                                        |  |
| Storage Humidity         | 5% ~ 95% RH non condensing                               |                                                        |                                                        |  |
| Dust & Water<br>Proof    | IP55 (Front bezel)                                       |                                                        |                                                        |  |
| Dimension                | 90° Angle<br>331 x 250 x 346mm<br>13" x 9.8" x 13.6"     | 90° Angle<br>386 x 250 x 370mm<br>15.2" x 9.8" x 14.6" | 90° Angle<br>411 x 250 x 390mm<br>16.2" x 9.8" x 15.4" |  |
| (W x D x H)              | Wall mount<br>331 x 55 x 260mm<br>13" x 2.2" x 10.2"     | Wall mount<br>386 x 60 x 308mm<br>15.2" x 2.4" x 12.1" | Wall mount<br>411 x 60 x 345mm<br>16.2" x 2.4" x 13.6" |  |
| Mounting                 | 75mm x 75mm<br>Standard VESA 100mm x 100mm Standard VESA |                                                        |                                                        |  |

- This specification is subject to change without prior notice.

# 7. Connectors and Jumper Settings

#### 7.1. B13 Scalar board

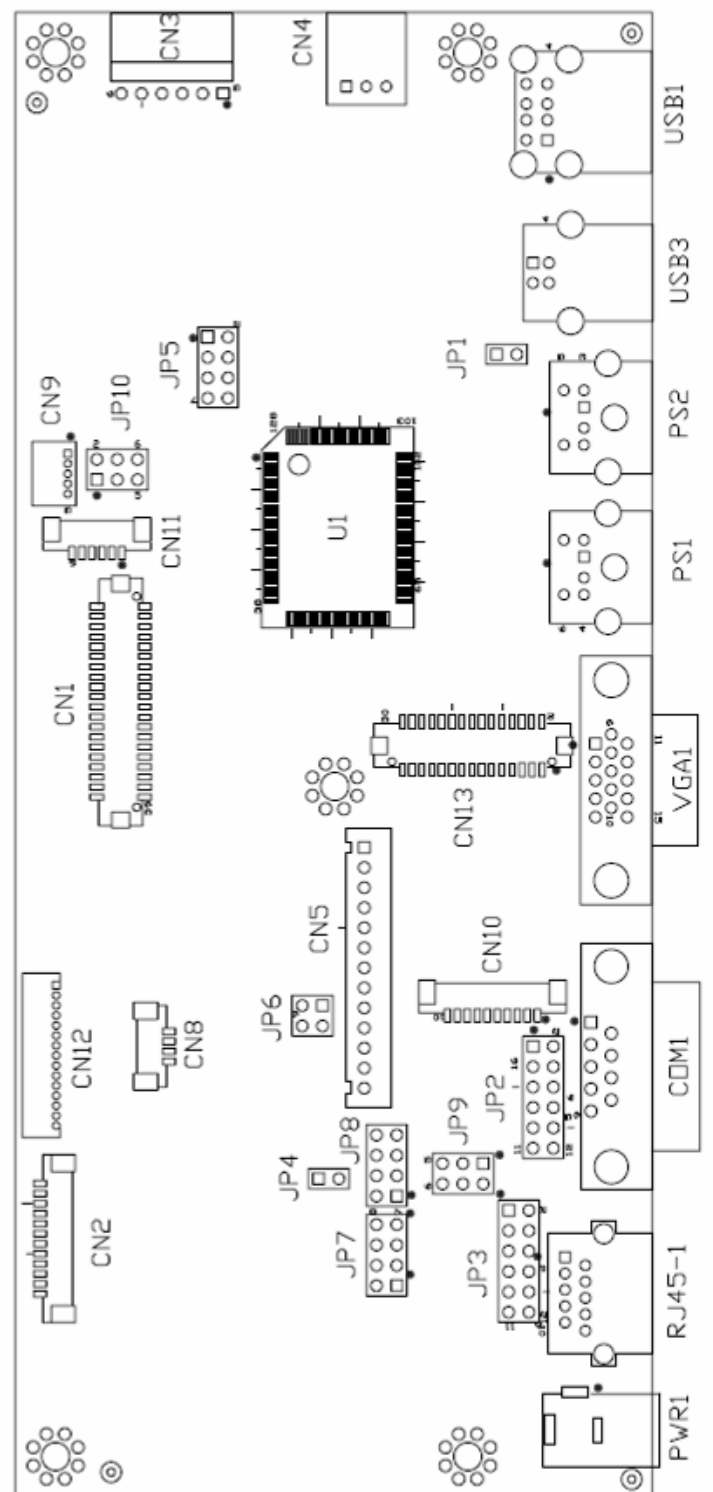

## 7.2. Jumper Settings

#### 7.2.1 Power Mode Setting

| Function | JP4 |
|----------|-----|
| © On     | 1-2 |
| Off      | N/C |

#### 7.2.2 COM3 Power Setting

| Function        | JP9 |
|-----------------|-----|
| OCOM3 PIN10_RI  | 1-2 |
| COM3 PIN10_+5V  | 3-4 |
| COM3 PIN10_+12V | 5-6 |

#### 7.2.3 USB Touch Setting

| Function  | JP10     |
|-----------|----------|
| O Docking | 3-5, 4-6 |
| On Board  | 1-3, 2-4 |

#### 7.2.4 COM Port RS232 Touch / Int. COM / RS232 Card Reader/ Ext. COM Setting

| Function    | JP2                | JP3 | JP7      | JP8      |
|-------------|--------------------|-----|----------|----------|
| RS232 Touch | 1-2, 3-4, 5-6, 7-8 |     | 1-2, 5-6 | 1-2, 5-6 |

Note:

![](_page_29_Picture_10.jpeg)

# 7.3. Connectors

| Connector | Function                                    |
|-----------|---------------------------------------------|
| CN1       | LCD Interface Connector                     |
| CN2       | Inverter Connector                          |
| CN3       | Resistive Touch Panel Connector             |
| CN4       | Power State LED Connector                   |
| CN5       | VGA Extender Connector                      |
| CN6       | Power ON/OFF Connector (Reserve)            |
| CN8       | GM2621 SPI Connector (Reserve)              |
| CN9       | Internal USB Device Connector (Down-Stream) |
| CN10      | Internal COM Device Connector (Output)      |
| CN11      | Keypad Connector                            |
| CN12      | Card Reader Connector                       |
| CN13      | DVI Connector                               |
| COM1      | COM Port Connector (Input)                  |
| PS1       | P/S2 Input Connector                        |
| PS2       | P/S2 Output Connector                       |
| PWR1      | +12V Input                                  |
| PWR2      | +12V Input (Internal)                       |
| RJ45_1    | COM Port Connector (Output)                 |
| USB1      | USB Port (Down-Stream x2)                   |
| USB3      | USB Port (Upstream)                         |
| VGA1      | VGA Input Connector                         |

#### 7.4. Connectors Pin Definition

#### **CN1: LVDS Interface**

| Pin 1  | LVDS_B0+   |
|--------|------------|
| Pin 3  | LVDS_B0-   |
| Pin 5  | GND        |
| Pin 7  | LVDS_B1+   |
| Pin 9  | LVDS_B1-   |
| Pin 11 | GND        |
| Pin 13 | LVDS_B2+   |
| Pin 15 | LVDS_B2-   |
| Pin 17 | GND        |
| Pin 19 | LVDS_B3+   |
| Pin 21 | LVDS_B3-   |
| Pin 23 | GND        |
| Pin 25 | LVDS_CLKB+ |
| Pin 27 | LVDS_CLKB- |
| Pin 29 | GND        |
| Pin 31 | +5V_LCDVDD |
| Pin 33 | +5V_LCDVDD |
| Pin 35 | +5V_LCDVDD |
| Pin 37 | +5V_LCDVDD |
| Pin 39 | +5V_LCDVDD |

| Pin 2  | LVDS_A3+     |
|--------|--------------|
| Pin 4  | LVDS_A3-     |
| Pin 6  | GND          |
| Pin 8  | LVDS_CLKA+   |
| Pin 10 | LVDS_CLKA-   |
| Pin 12 | GND          |
| Pin 14 | LVDS_A2+     |
| Pin 16 | LVDS_A2-     |
| Pin 18 | GND          |
| Pin 20 | LVDS_A1+     |
| Pin 22 | LVDS_A1-     |
| Pin 24 | GND          |
| Pin 26 | LVDS_A0+     |
| Pin 28 | LVDS_A0-     |
| Pin 30 | GND          |
| Pin 32 | +3.3V_LCDVDD |
| Pin 34 | +3.3V_LCDVDD |
| Pin 36 | +3.3V_LCDVDD |
| Pin 38 | +3.3V_LCDVDD |
| Pin 40 | +3.3V_LCDVDD |

#### **CN2: Inverter Connector**

| Pin 1  | +12V_INV          |
|--------|-------------------|
| Pin 3  | +12V_INV          |
| Pin 5  | Back-Light Enable |
| Pin 7  | N/C               |
| Pin 9  | GND               |
| Pin 11 | GND               |

| Pin 2  | +12V_INV           |
|--------|--------------------|
| Pin 4  | +12V_INV           |
| Pin 6  | N/C                |
| Pin 8  | Brightness Control |
| Pin 10 | GND                |
| Pin 12 | GND                |

#### **CN3: Resistive Touch Panel Connector**

| Pin 1 | ESD1 |
|-------|------|
| Pin 3 | ESD3 |
| Pin 5 | ESD5 |

| Pin 2 | ESD2 |
|-------|------|
| Pin 4 | ESD4 |
| Pin 6 | N/C  |

#### **CN4: Power State LED Connector**

| Pin 1 | LED_On  |  |
|-------|---------|--|
| Pin 3 | LED_Off |  |

#### **CN5: VGA Extender Connector**

| Pin 1  | +5_+12V Power   |
|--------|-----------------|
| Pin 3  | GND             |
| Pin 5  | VGA_CAT5_CLK    |
| Pin 7  | VGA_CAT5_/HSYNC |
| Pin 9  | CAT5_EN#        |
| Pin 11 | VGA_CAT5_B+     |
| Pin 13 | VGA_CAT5_R+     |

| Pin 2  | +5_+12V Power  |
|--------|----------------|
| Pin 4  | VGA_CAT5_DATA  |
| Pin 6  | VGA_CAT5_VSYNC |
| Pin 8  | GND            |
| Pin 10 | GND            |
| Pin 12 | VGA_CAT5_G+    |

#### CN8: GM2621 SPI Connector (Reserve)

| Pin 1 | N/C           | Pin 2 | RS232_SPI_RX# |
|-------|---------------|-------|---------------|
| Pin 3 | RS232_SPI_TX# | Pin 4 | GND           |

Pin 2

GND

#### **CN9: Internal USB Device Connector (Down-Stream)**

| Pin 1 | +5V             | ] [ | Ρ |
|-------|-----------------|-----|---|
| Pin 3 | USB20_R_P+      |     | Ρ |
| Pin 5 | BUFFER_CTRL_ELO | -   |   |

| II-Oticali | 11 <i>)</i> |
|------------|-------------|
| Pin 2      | USB20_R_P-  |
| Pin 4      | GND         |

#### CN10: Internal COM Device Connector (Output)

| Pin 1 | DCD# |
|-------|------|
| Pin 3 | TX#  |
| Pin 5 | GND  |
| Pin 7 | RTS# |
| Pin 9 | RI#  |

| ուքույ |      |
|--------|------|
| Pin 2  | RX#  |
| Pin 4  | DTR# |
| Pin 6  | DSR# |
| Pin 8  | CTS# |
| Pin 10 | +5V  |

#### CN11: Keypad

| Pin 1 | +3.3V_GM2621 | Pi |
|-------|--------------|----|
| Pin 3 | GPIO_LED_ON# | Pi |
| Pin 5 | KEYPAD_GND   | Pi |

| Pin 2 | GPIO_LED_OFF# |
|-------|---------------|
| Pin 4 | KEYPAD_IN     |
| Pin 6 | GND           |

#### **CN12: Card Reader Connector**

| Pin 1  | +5V                  |
|--------|----------------------|
| Pin 3  | KDATA_SIO_TO_MSR     |
| Pin 5  | KDATA_MSR_TO_GFINGER |
| Pin 7  | RS232_6_RX#          |
| Pin 9  | RS232_6_CTS#         |
| Pin 11 | KB_EN                |
| Pin 13 | USB20_MSR_P0+        |
| Pin 15 | GND                  |

| Pin 2  | +5V                 |
|--------|---------------------|
| Pin 4  | KDATA_SIO_TO_MSR    |
| Pin 6  | KCLK_MSR_TO_GHINGER |
| Pin 8  | RS232_6_TX#         |
| Pin 10 | RS232_6_RTS#        |
| Pin 12 | GND                 |
| Pin 14 | USB20_MSR_P0-       |

#### **CN13: DVI Connector**

| Pin 1  | GND            |
|--------|----------------|
| Pin 3  | DVI_DET        |
| Pin 5  | GND            |
| Pin 7  | +5V_DVI        |
| Pin 9  | N/C            |
| Pin 11 | GND            |
| Pin 13 | N/C            |
| Pin 15 | N/C            |
| Pin 17 | DVI_R_DDC_DATA |
| Pin 19 | DVI_R_DDC_CLK  |
| Pin 21 | N/C            |
| Pin 23 | N/C            |
| Pin 25 | N/C            |
| Pin 27 | N/C            |
| Pin 29 | N/C            |

| Pin 2  | TMDS_A0+   |
|--------|------------|
| Pin 4  | TMDS_A0-   |
| Pin 6  | GND        |
| Pin 8  | TMDS_A1+   |
| Pin 10 | TMDS_A1-   |
| Pin 12 | GND        |
| Pin 14 | TMDS_A2+   |
| Pin 16 | TMDS_A2-   |
| Pin 18 | GND        |
| Pin 20 | TMDS_CLKA+ |
| Pin 22 | TMDS_CLKA- |
| Pin 24 | GND        |
| Pin 26 | N/C        |
| Pin 28 | N/C        |
| Pin 30 | GND        |

#### COM1: COM Port Connector (Input)

| Pin 1 | RS232_DCD# |
|-------|------------|
| Pin 3 | RS232_TX#  |
| Pin 5 | GND        |
| Pin 7 | RS232_RTS# |
| Pin 9 | RS232_RI   |

| Pin 2 | RS232_RX#    |
|-------|--------------|
| Pin 4 | RS232_DTR#   |
| Pin 6 | RS232_1_DSR# |
| Pin 8 | RS232_1_CTS# |